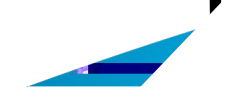

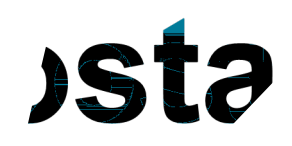

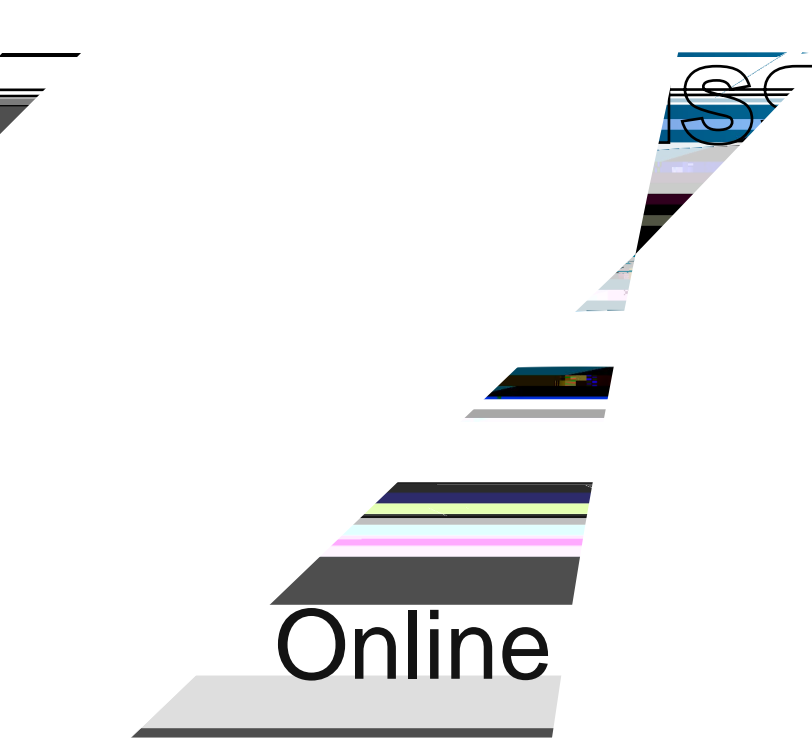

Welcome to MiraCosta's Online application tutorial. We're happy you have expressed an interest in becoming a Spartan and hope that these step-by-step instructions will assist you in completing our FREE online application through CCCApply. Before you begin, you may want to gather some information that may be asked in the application. Not all of these will be applicable to all applicants:

- Social Security Number
- High School Transcript

Depending upon when you graduated from high school, the MiraCosta CCCApply application may ask you to provide the following:

- High school GPA
- Highest high school math/English course completed
- High school math/English coursework and grades
- Have your high school transcript information accessible while applying to help with this step. Students who provide this information on the application will receive an email with their math and English placement within a few days. This placement notification is also available in the Message Center located in your SURF Student Center.
- Permanent Resident Card (aka: Green Card)
- Pen and paper. You will be creating a login and password along with three security questions

|                                                               | In order to create youCCCApplaccount and                                                       |    |
|---------------------------------------------------------------|------------------------------------------------------------------------------------------------|----|
|                                                               | an email account set up. MiraCosta will use ema                                                | l  |
|                                                               | so it's super important to not only have an email                                              |    |
| I to access California Community Colleges secure web applicat | account but to remember to check it regularly for<br>instructions and important announcements. | yo |
| Fou Must Have an Email Address                                |                                                                                                | -  |

The California Community Fell constant, Onephi Costill, Isonomali to see done important defenses desultantid, anadotore

If you need to set up an email account for yourself there are links and instructions on this page that will assist you! If you are creating an email account for the first time, please remember to write down your login and password as well as the email address for future reference.

If you already have an email account (or are done creating one from above, **gd**head and click 'Begin Creating My Account'.

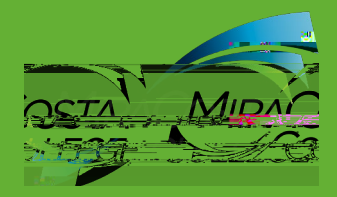

#### There are three (3) pages of Personal Information required to set up your CCCApply Account.

| · · · · · · · · · · · · · · · · · · · | Tenessage Autor                        | <u></u>                             | · · · · · · · · · · · · · · · · · · · | THE REAL PROPERTY OF THE REAL PROPERTY OF THE REAL |
|---------------------------------------|----------------------------------------|-------------------------------------|---------------------------------------|----------------------------------------------------------------------------------------------------|
|                                       |                                        | laformatic=Res                      | m1 of 2                               | 9                                                                                                    |
|                                       |                                        |                                     | N ROA Nama                            |                                                                                                    |
|                                       |                                        |                                     |                                       |                                                                                                    |
| unianaekuuraaraan,                    | omgondrimsvietu.                       | -9-127-1                            | - Transfinderauge                     | (osiazasnegpeničkini                                                                                                    |
|                                       |                                        |                                     | Riršt Name III                        |                                                                                                    |
| 4<br>- Anima 18                       | ······································ | X <sup>1</sup> III VOG GOTI GUTANE. | สภาคระหลักเลือ                        |                                                                                                    |
| N/M                                   | dió Nàme -                             |                                     | 1                                     |                                                                                                    |
|                                       |                                        |                                     |                                       |                                                                                                    |
|                                       |                                        | · · · · ·                           |                                       |                                                                                                    |
|                                       |                                        |                                     |                                       |                                                                                                    |
|                                       |                                        |                                     |                                       |                                                                                                    |
|                                       |                                        |                                     |                                       |                                                                                                    |
|                                       |                                        |                                     |                                       |                                                                                                    |
|                                       |                                        |                                     |                                       |                                                                                                    |
|                                       |                                        |                                     |                                       |                                                                                                    |
|                                       |                                        |                                     |                                       |                                                                                                    |
|                                       |                                        |                                     |                                       |                                                                                                    |
|                                       |                                        |                                     |                                       |                                                                                                    |
|                                       |                                        |                                     |                                       |                                                                                                    |
|                                       |                                        |                                     |                                       |                                                                                                    |
|                                       |                                        |                                     |                                       |                                                                                                    |
|                                       |                                        |                                     |                                       |                                                                                                    |
|                                       |                                        |                                     |                                       |                                                                                                    |
|                                       |                                        |                                     |                                       |                                                                                                    |
|                                       |                                        |                                     |                                       |                                                                                                    |
|                                       |                                        |                                     |                                       |                                                                                                    |
|                                       |                                        |                                     |                                       |                                                                                                    |
|                                       |                                        |                                     |                                       |                                                                                                    |
|                                       |                                        |                                     |                                       |                                                                                                    |
|                                       |                                        |                                     |                                       |                                                                                                    |
|                                       |                                        |                                     |                                       |                                                                                                    |
|                                       |                                        |                                     |                                       |                                                                                                    |
|                                       |                                        |                                     |                                       |                                                                                                    |
|                                       |                                        |                                     |                                       |                                                                                                    |

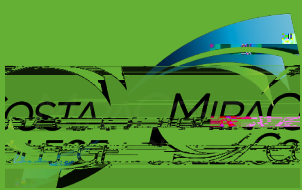

#### Date of Birth

write non-the second sector of the information is used for protection of minors in online transaction of ne name dt is also used to comply with state and differentiate between persons having the sar federal law pertaining to residency, guardianship, and admission of minors to college. This information will not be used in making admissions decisions except as permitted by law.

#### Date of Birth

| Month<br>Select 🔹     | Day<br>Select 🔹 | Year                         | Enter the month, day<br>and year you were born                         |
|-----------------------|-----------------|------------------------------|------------------------------------------------------------------------|
| Confirm Date of Birth | Dave            | Voc                          | You will be asked to do<br>this twice and the<br>numbers need to match |
|                       | Select          | <ul> <li> Select </li> </ul> |                                                                        |

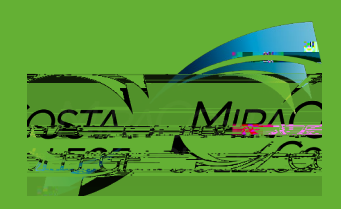

# CCCAPPLY

OSTA MIDAC

| ik carantizor <del>i en</del> | provide one at this time.                                                                        | Social Security                                         |
|-------------------------------|--------------------------------------------------------------------------------------------------|---------------------------------------------------------|
| 2089 n 0 m 2 ao 1 an 1        | Plane 1 ในแสดร์เป็นขึ้นผู้คนแล้งผู้ปฏิธีสินสารออร์เทียฐาร์เทียนการสิบในสุดีสีรียาได้เป็นการ<br>[ | will be asked to<br>do this twice so<br>be sure to ente |
| ber.                          | Confirm your social security number or taxpayer identification number                            | the number<br>carefully so tha<br>they match.           |

 No, I do not have a social security number or taxpayer identification number, or I decline to
 provide one at this time.

#### Just Remember...

Providing a social security number or taxpayer identification number is not required with respect to non-U.S. resident students (whether documented or Undocumented); (i) .students taking noncredit courses, students whose qualified tuition and related

anne in a sector in the sector is a sector of the sector of the sector institution of the sector is a sector in the sector is a sector in the sector is a sector is a s

RESILGOSOSTI ASSN OF TIN/TIN

neuding amemologes or government ageneye? S.C. snot required when IRS reporting is not required.

รงญาก กระสงสมับ ออนกระจากที่แกรงอนกระทั่งสา h, or another exception and do not have a 

🔲 💷 ktylejen – Afgere maest statue uter i Umbaas kuskosta student, an international student, a nonresident alier

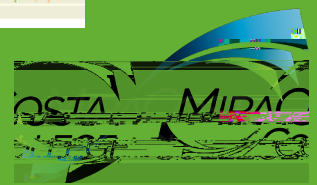

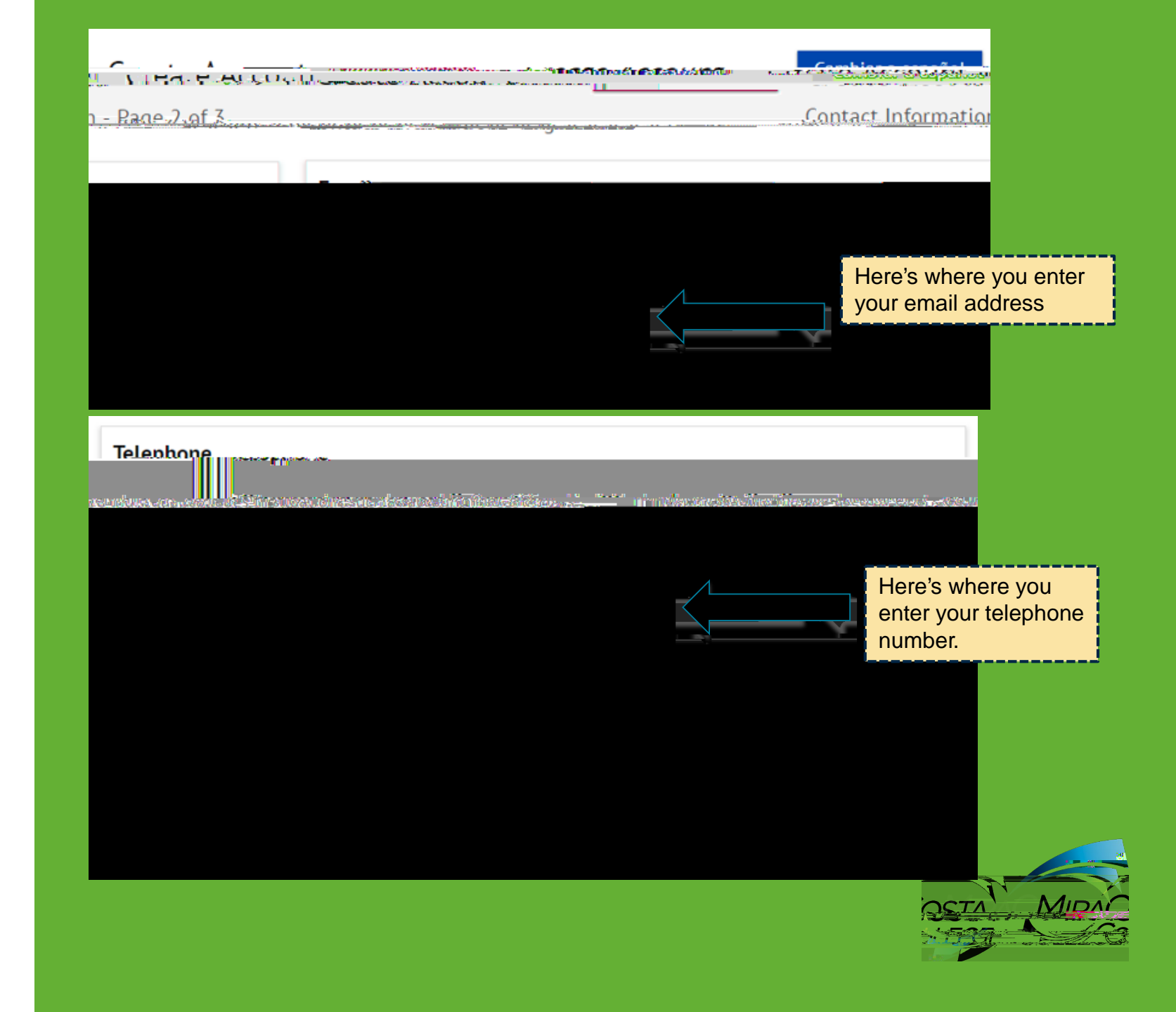

ACCOUNT CCCAPPLY

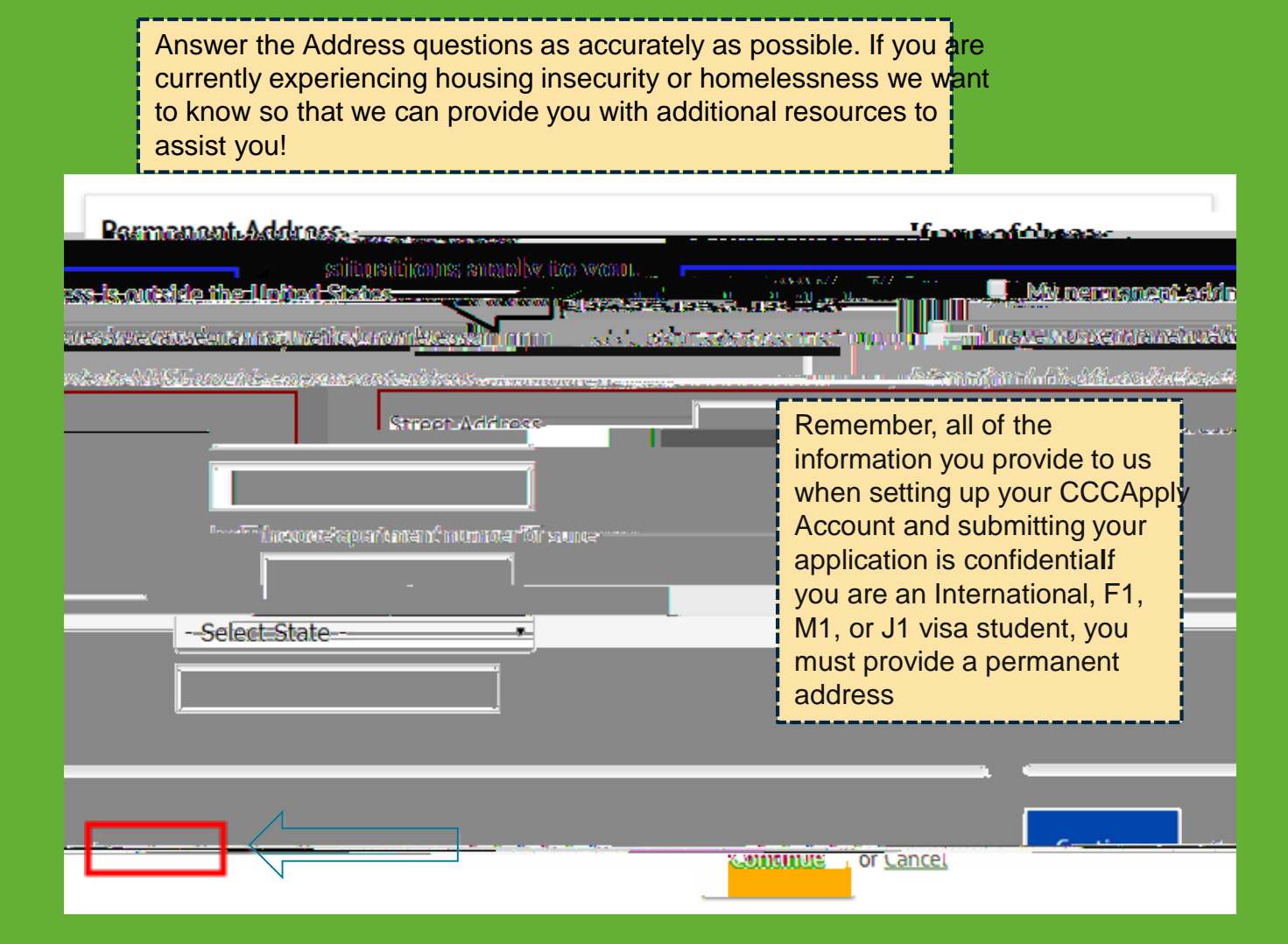

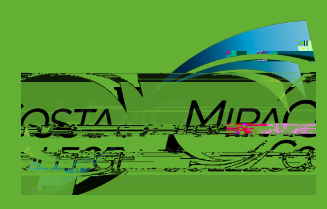

| Crea <u>te Account</u>                                           |                                                                            | Cambiar a español                                                                           |
|------------------------------------------------------------------|----------------------------------------------------------------------------|---------------------------------------------------------------------------------------------|
|                                                                  | nu farsseuru<br>nu farsseuru<br>mainnistersvou mustabaase suu<br>select yo |                                                                                             |
| Password<br>Repeat Password                                      | 7 to 20 characters (letters and                                            | Choosæ<br>password that<br>you will<br>remember but<br>that others wont<br>be able to guess |
|                                                                  |                                                                            |                                                                                             |
|                                                                  | Choose a pin                                                               |                                                                                             |
| Write down your Username, passwo<br>to access youCCCApplAccount! | ord and Security Pin so that yo                                            | ou can use it later                                                                         |

| u estion  |                                             |                                    |    | First.Security. | You will need to                                                           |
|-----------|---------------------------------------------|------------------------------------|----|-----------------|----------------------------------------------------------------------------|
| Answer to | the First Security Quest                    | ion                                | •  | Pleașe Ch       | 3 security<br>questions from<br>drop down.                                 |
| Socond So | Cingar Ul Metjöb in                         | kina miai = .                      |    |                 | It's a good to ke<br>track of these a                                      |
|           | Answer to the Secon                         | ស់រំលោកការ<br>nd Security Question |    |                 | that the Answer<br>to the security<br>questions will b<br>case sensitive i |
|           | Constitution in Balance Africance Barry Car | ana CAysaaana ah Kurupa Silaana    | 48 |                 | The answers                                                                |
|           | in in the second                            | reCAPTGHA                          |    |                 |                                                                            |

# CCCAPPLY

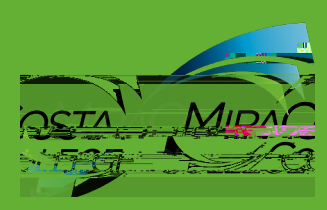

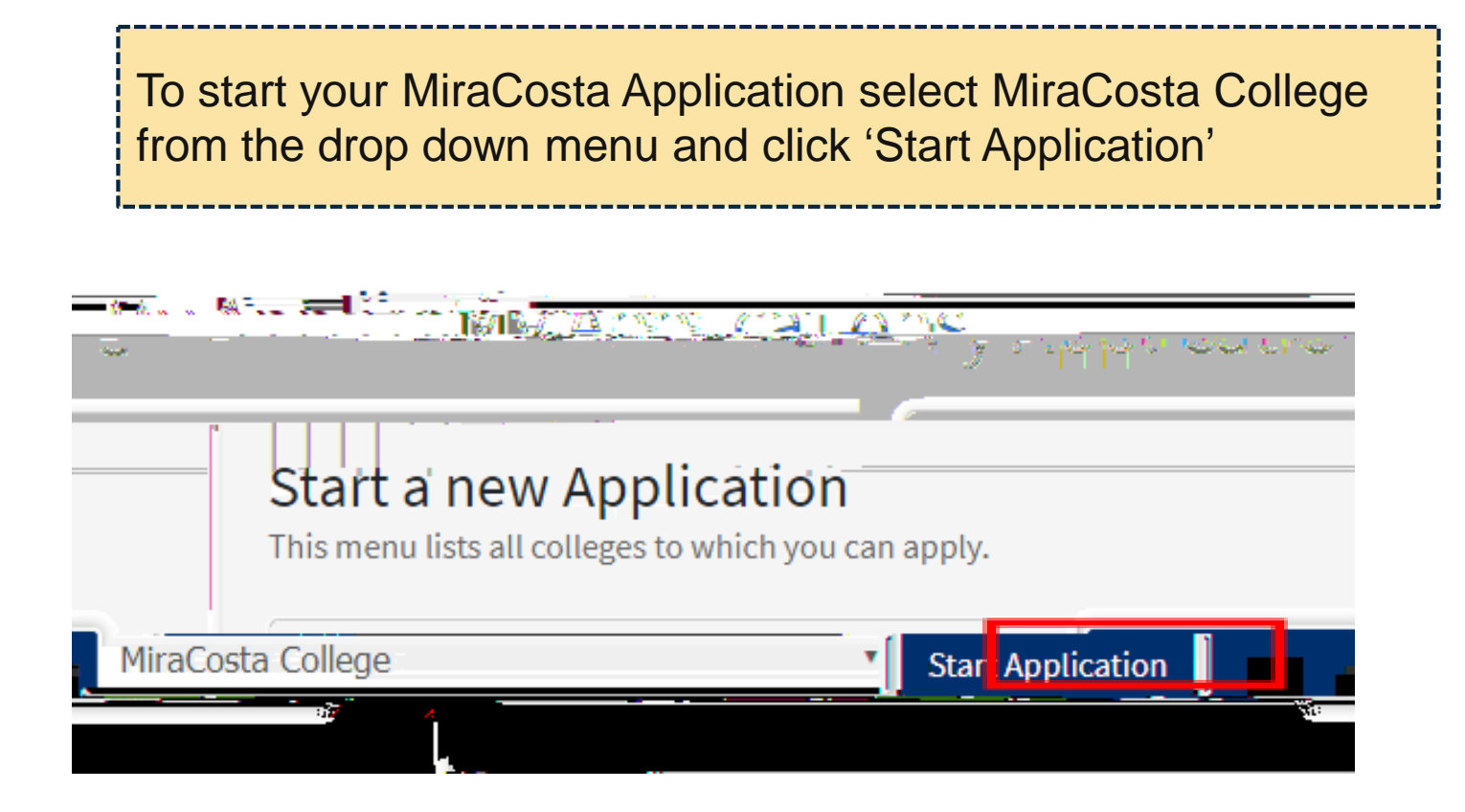

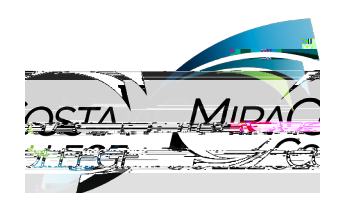

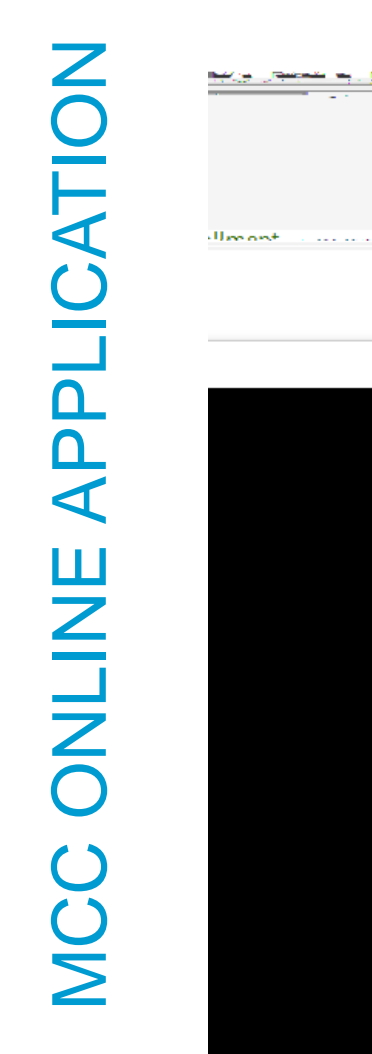

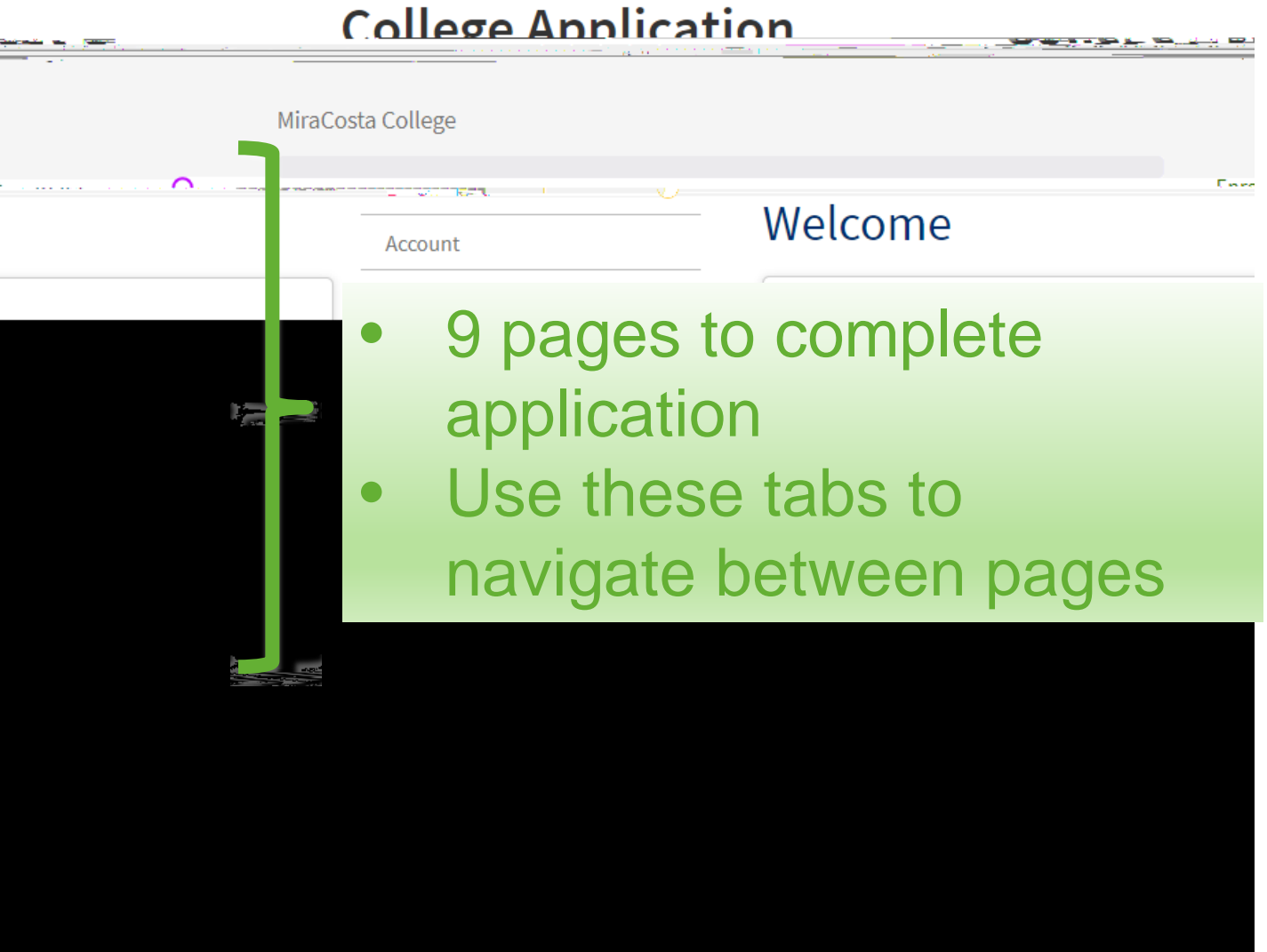

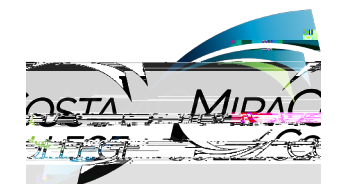

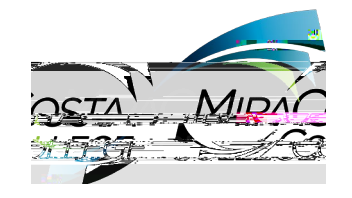

# Account Information

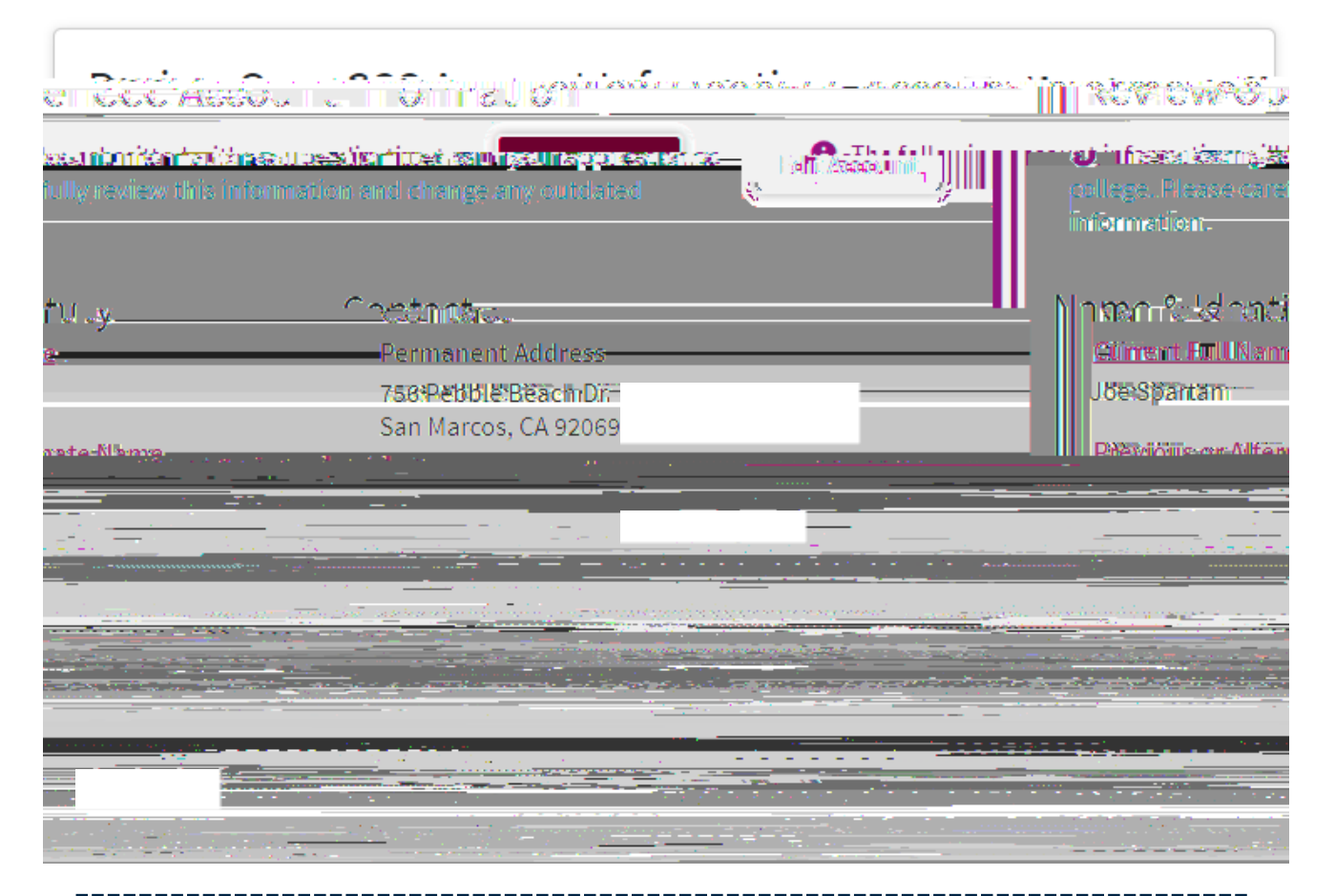

The Account Information section gives you a snapshot of what's in GOO ApplAccount (remember, that's the one you just got done creating) and it gives you the chance to edit the information if you need to).

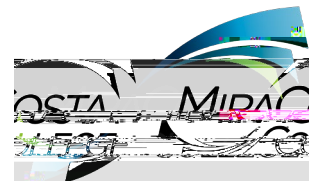

#### Parent/Guardian Information

and a set to see a second second

Yalih aga sasaana

|                                                                                  |                      | Select the optior                 |
|----------------------------------------------------------------------------------|----------------------|-----------------------------------|
|                                                                                  | 💠 I sarm or heave    | that is correct<br>for you.       |
|                                                                                  | :: Tarm keşşallıy    | Depending upor<br>what you select |
| rgguaaredijaanu                                                                  | 💠 I do noi: hav      | you may be<br>asked to            |
| iiser my 1.36th biriteday                                                        | : I was in fos       | complete                          |
| <u>การ แต่ที่สุดที่ไปไป ผู้หมู่มีการสูงสุดที่ที่มีสีลา การสองสะบารสูงการ และ</u> | ··· Коз ооб Алисалос | information.                      |

a gate dingé di entation ontoge d'un constituent com a constituent destruit destruit destruit de la constituent

🔍 None of the statements above is true about me. (8)

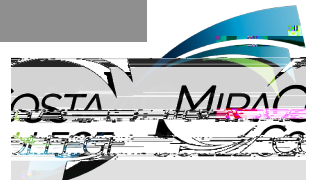

| - D                                 | and a start and a start and a start and a start and a start and a start and a start and a start and a start and | acteria anticate a particular | atom ilizza kięzać | et processo                        |      |
|-------------------------------------|----------------------------------------------------------------------------------------------------|-------------------------------|--------------------|------------------------------------|------|
| larmenini iyyezerinkezekenzellenike | elitenten <del>an an arrange</del>                                                                              | ,                             | Вём счит           | <u>never) sensel</u> itissen restr |      |
| 20 <b>6</b>                         |                                                                                                    |                               |                    |                                    |      |
|                                     |                                                                                                    |                               |                    |                                    |      |
|                                     |                                                                                                    |                               |                    |                                    |      |
|                                     |                                                                                                    |                               |                    |                                    |      |
| or <u>sume</u>                      |                                                                                                    | _                             | Instusia           |                                    |      |
|                                     |                                                                                                    | City 💿                        |                    |                                    |      |
|                                     |                                                                                                    |                               |                    |                                    |      |
|                                     |                                                                                                    | Ctoto Ctoto                   |                    | 34.5W                              |      |
| ect State                           |                                                                                                    |                               |                    | • Se                               |      |
|                                     |                                                                                                    |                               |                    |                                    |      |
| e (?)                               |                                                                                                    |                               |                    | Zip Coc                            |      |
|                                     |                                                                                                    |                               |                    |                                    |      |
|                                     |                                                                                                    |                               | $\sim$             |                                    |      |
|                                     |                                                                                                    |                               |                    | 5                                  |      |
|                                     |                                                                                                    | fiano -                       |                    | Continue                           |      |
|                                     |                                                                                                    |                               |                    | OSTA                               | MIDA |
|                                     |                                                                                                    |                               |                    | 1537                               |      |

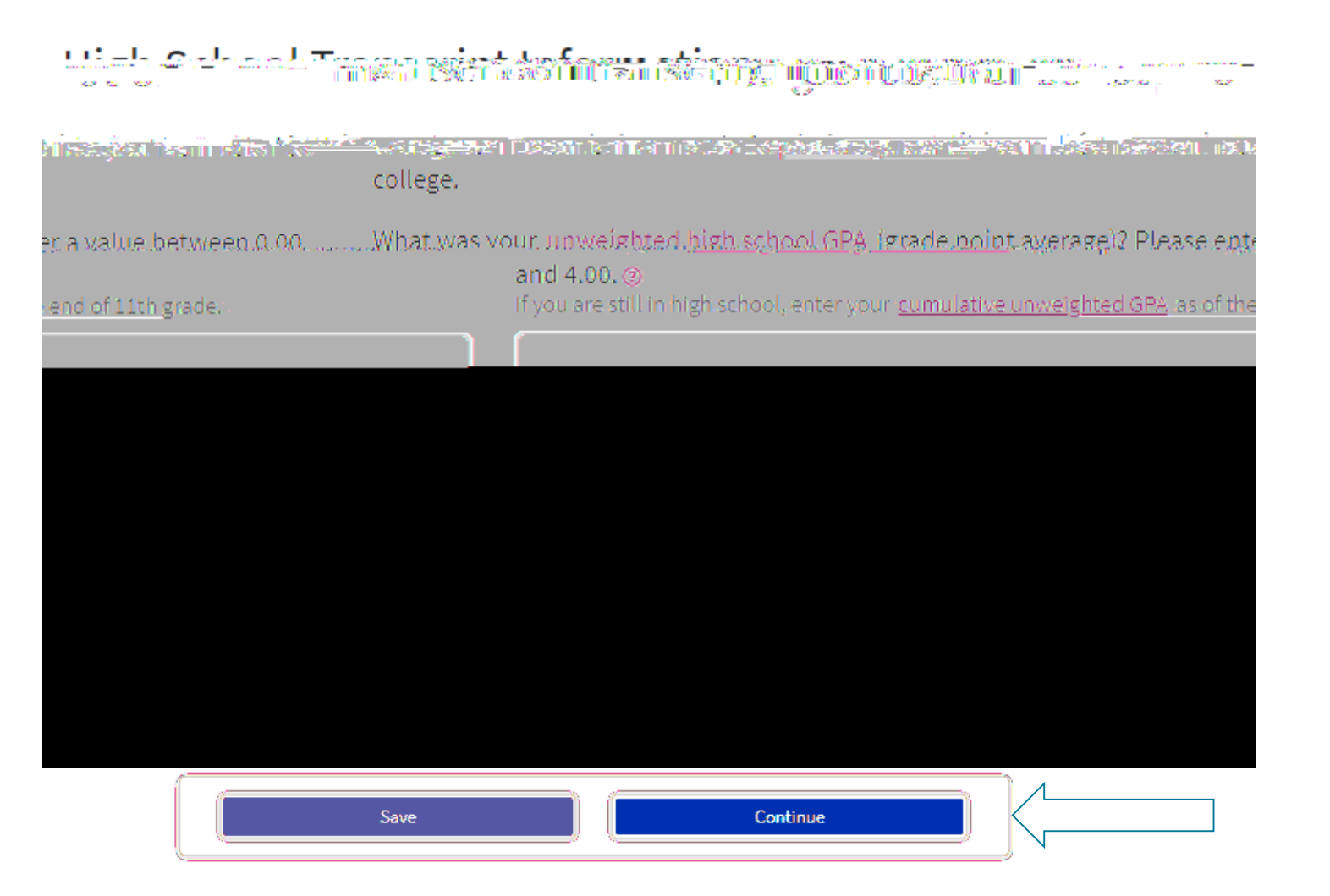

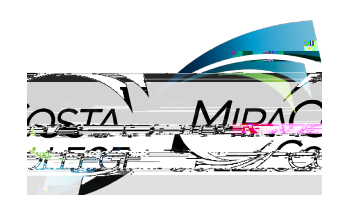

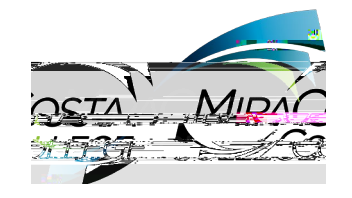

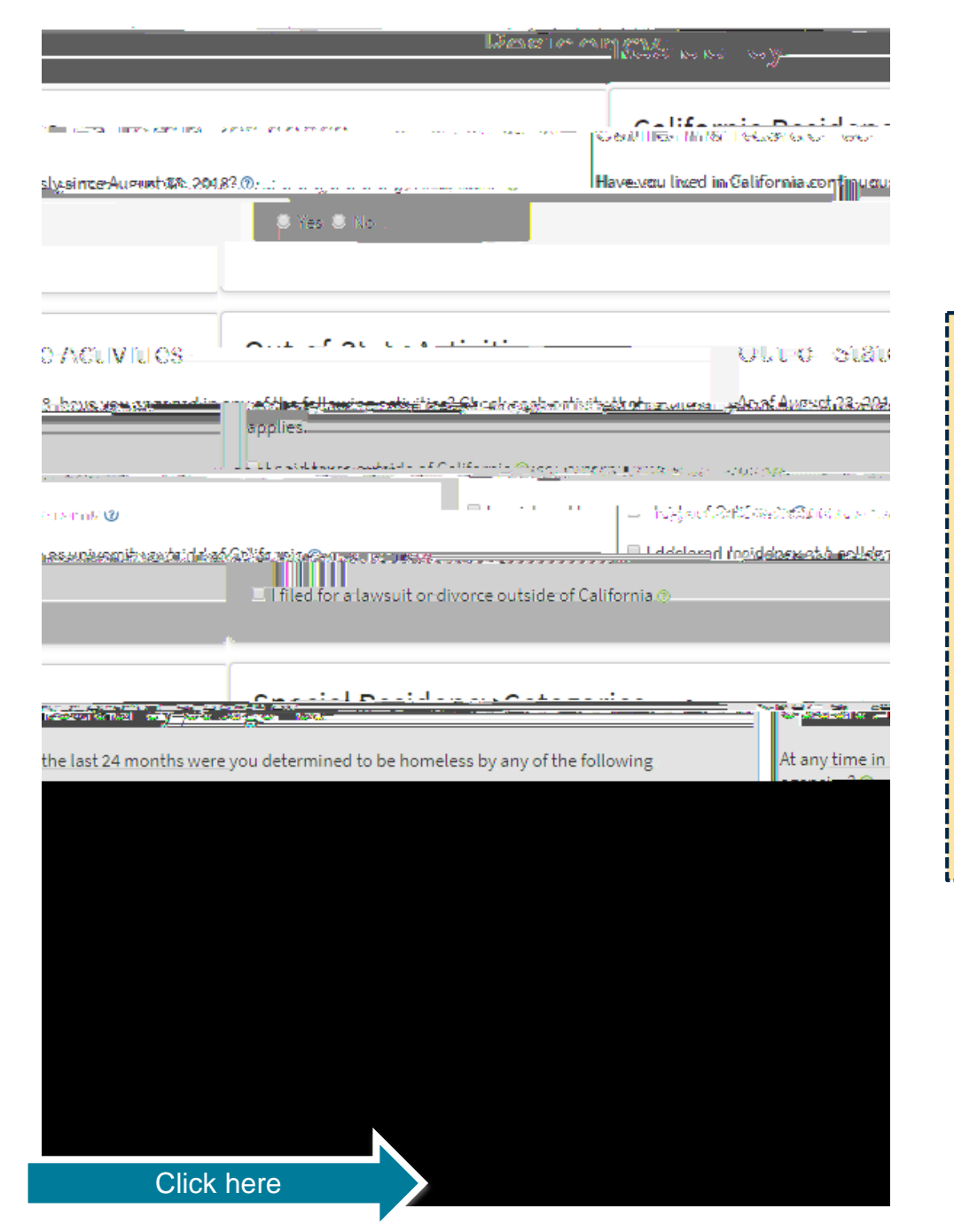

Your answers in the Residency portion of the application may prompt the application to ask additional questions.

Theapplication is responsive to your answers and will only display questions that apply to your specific situation. Answer all questions as completely and accurately as possible.

Thissection is typically one of the sections that can take a little bit longer sotake your time and don't give up!

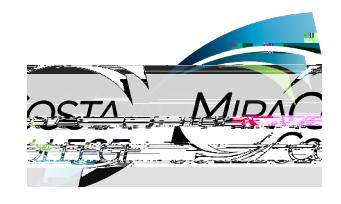

#### Needs & Interests

Programe & Sorvices

- The share be governed to a set the mean glace has an alternative of the structure backs to loses.

for discriminatory purp

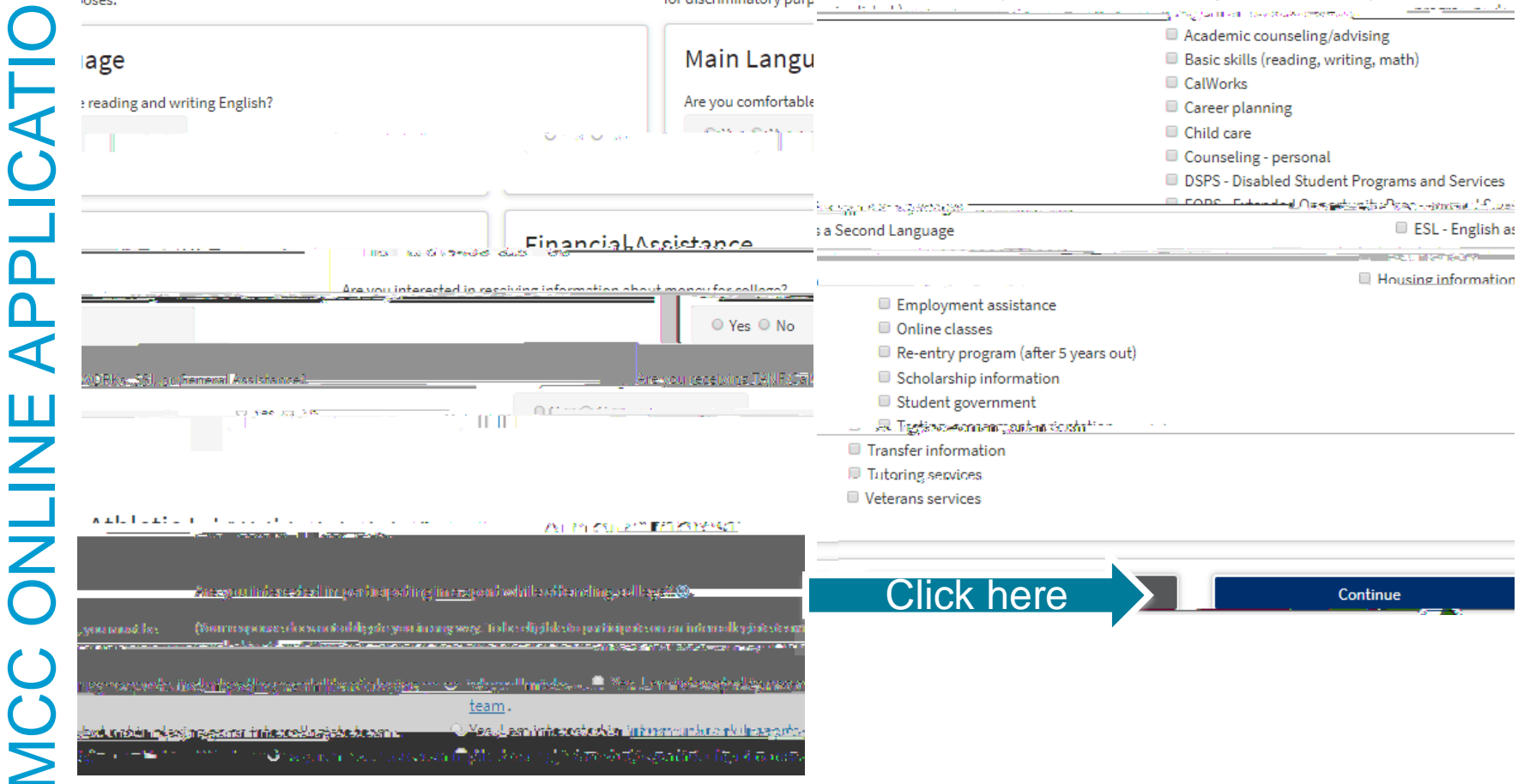

The Needs & Interests Section is here so we can capture the types of activities and services that you may need once you are a student.

There's no penalty for answering any of these question in a certain way and you are always free to change your responses at any time.

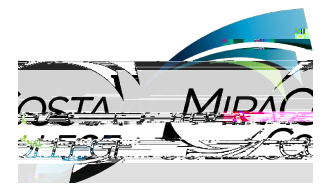

#### Demographic Information (1 of 2)

MiraCosta is required to gather the information in this section because we want to be sure that we are providing the support our students need to be successful.

MiraCosta College has an expressed commitment to equity and inclusion for students, faculty and staff members who are lesbian, gay, bisexual, transgender, queer/questioning, intersex, and asexual (LGBTQI)A

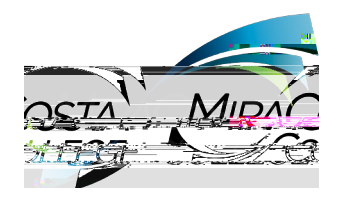

### Demographic Information (2 of 2)

| indicated hat you are Hispanicor Datino.—— Check ti                                                        | Recommendation and the provident of the second second second second second second second second second second s                                                                   |
|----------------------------------------------------------------------------------------------------|----------------------------------------------------------------------------------------------------|
|                                                                                                    | Are you Hispanic or Latino?                                                                                                    |
|                                                                                                    | ○ Yes ○ No                                                                                                    |
| os that you identify with. When you select a major<br>pre-specific ancestry groups. Select all that apply. | Check all of the ethnicity, nation, and ancestry gr<br>ethnicity group, you will have the option to select                                                                        |
|                                                                                                    | 🗏 Aslan                                                                                                    |
| an der                                                                                                    | Your answers to the<br>Race/Ethnicity questions may<br>signal the application to provide<br>you with additional<br>'subcategories'. Please feel free<br>to select all that apply. |
|                                                                                                    |                                                                                                    |

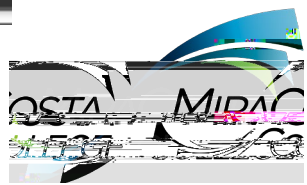

## Supplemental Questions (1 of 2)

uMgesSoutusSudware gerretelähtekossel utenzen men häkisentein foruns hippi

#### ehold Income

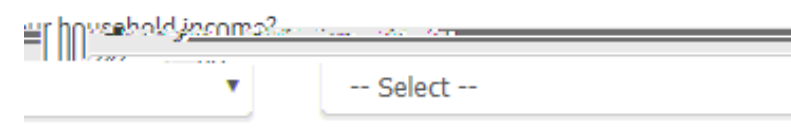

The three choices for applications in this section can be confusing for students.

Most students will want to select the first option "College

n foxo-rand fisur-Vijtioar leterod. ' College: Cardin Counses: College:Canthonousenasesterigned inconsentary spinements of the second second s

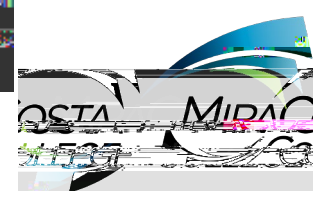

| Cupplemental Questions (2 of 2) |                                              |   |
|---------------------------------|----------------------------------------------|---|
| Supplemental Questions (2 of 2) | If you have been a student at MiraCosta      | I |
|                                 | College and know your ID number (we call it  | a |
|                                 | SURF ID and it will be an Upporause W        | i |
|                                 | followed by 7 digits) you can list it here.  |   |
|                                 | If you don't remember your ID that's totally |   |
|                                 | fine, we can match your application with you | r |
| Mine Craste Cturd and 18        | ID when we process your application.         |   |
|                                 | ·                                            | i |

#### tion

#### Directory Informa

r disclose directory information without written consent unless you have advised crary. For more details and a list of items designated as Directory Information, site for Admissions and Records/Enrollment Information and Policies. If you do MiraCosta College may the College to the cont check the college web:

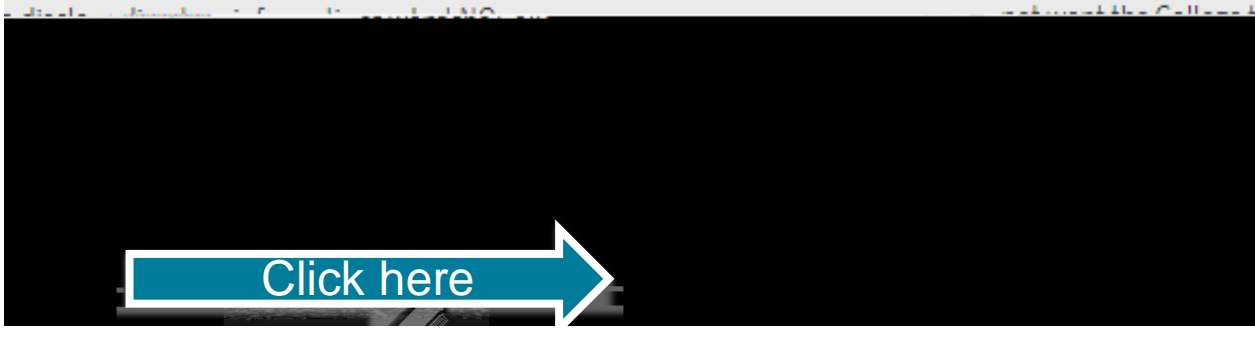

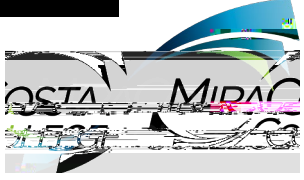

### Submission (1 of 2)

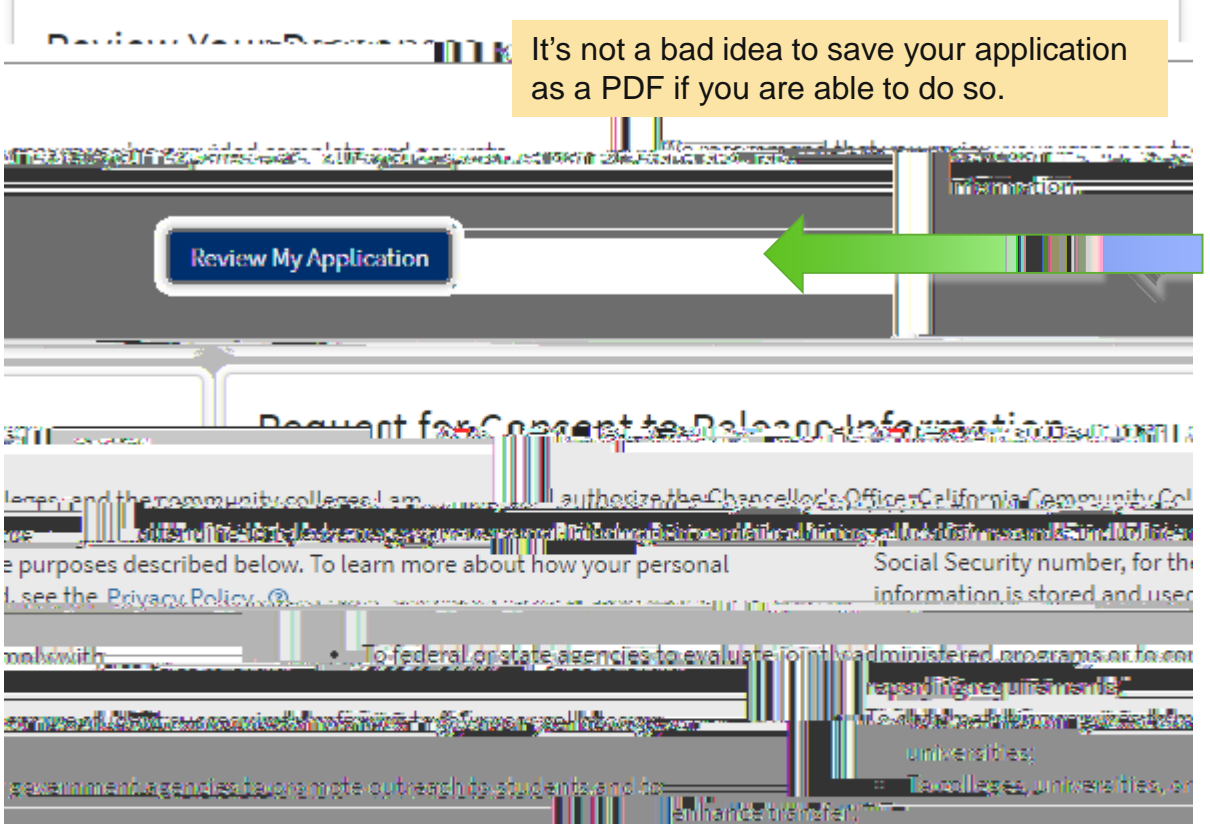

**Review** your application for accuracy.

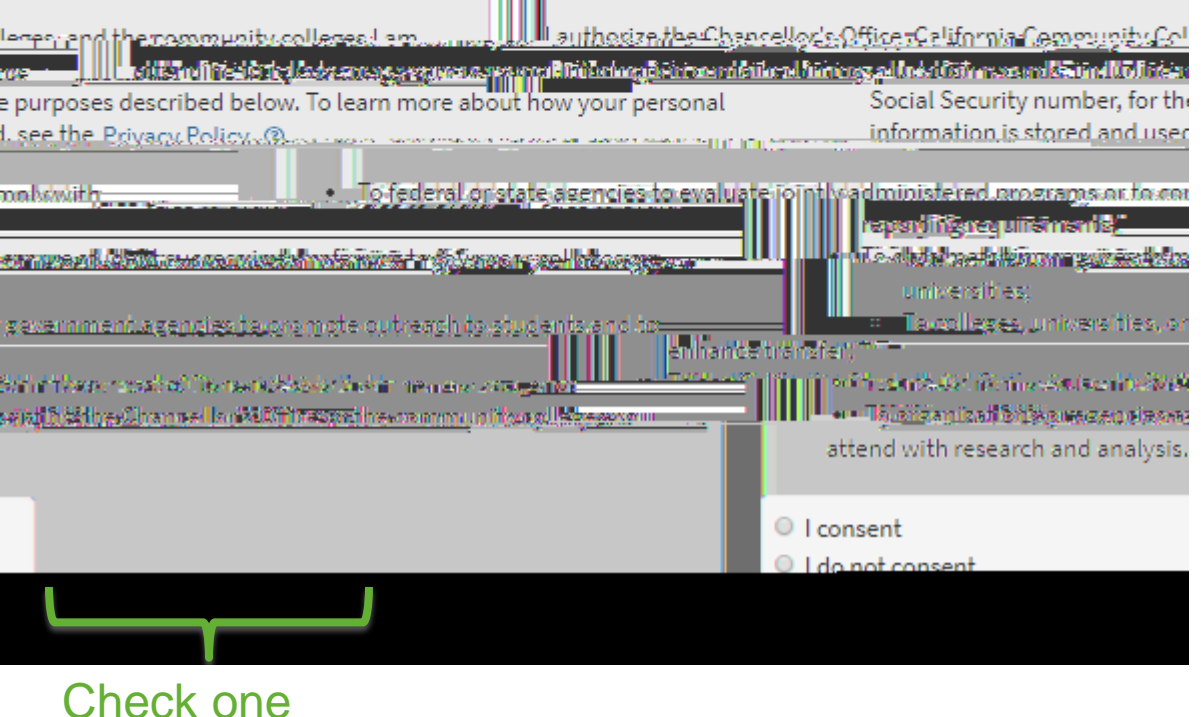

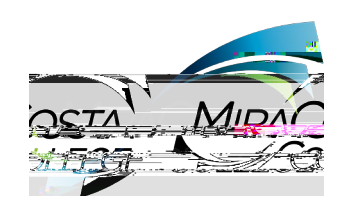

#### Submission (2 of 2)

You are about to submit your application to MiraCosta College. NO CHANGES can be made to your application once it is submitted.

California state law\* allows you to submit your application and residency information online with an electronic signature verification. Your completion of this page will provide the necessary verification for electran tiau dimission: The security and privacy of Lite? "Miniation Progunation" securit Strappi Sationare... the state of the structure processing the state of the processing of the second state of the state of the sta

| tle 5 of the California Code of Regulations. | * Section 54300 of subchapter 4.5 of chapter 5 of division 6 of ti |
|----------------------------------------------|--------------------------------------------------------------------|
| D                                            | By Checking here, I, Joseph Spartan, declare that: 🤅               |
| s to me.                                     | All of the information in this application pertain                 |

firamsteansteaste statusta in teasterina in the second second second second second second second second second app.ication.are.true-arrc-correct.

the same water and the second state and the second state nesidennyanay result hillistriki antion

ี่ 10 และหลวงพระบระเทศ และหลางสามพระทำให้ได้ได้ได้ เป็นที่สุดเป็นการเสียงในที่ได้ได้เรื่องสามพระที่สุดไป 10 และ -becomesthe property of MireCosterCedleger

📕 Riy Cheveleing hence, II, Jeweph Sipserism, syderowaleodys: undersidenaling (thai): 🕲

in the set of the set of total cost of mysed acation metading-enrollment flees, books & sugplies, transportation; and to the and board expense. room

apply for financial assistance if I am enrolled in an eligible program of study (certificate, I may a ate degree, or transfer), and may receive aid if gualified, regardless of whether I am associ enrolle ed full-time or part-time.

ial aid program information and application assistance are available in the financial aid at the college. The application is also available on-line.

หมีข้อกร้างพ.camalslevitnetifiir anvia เหมือได้กร้างการปลังการประเพณะหม่วยการที่โดกต่องไปรัฐรังวอกกระกอ

 Financ office a

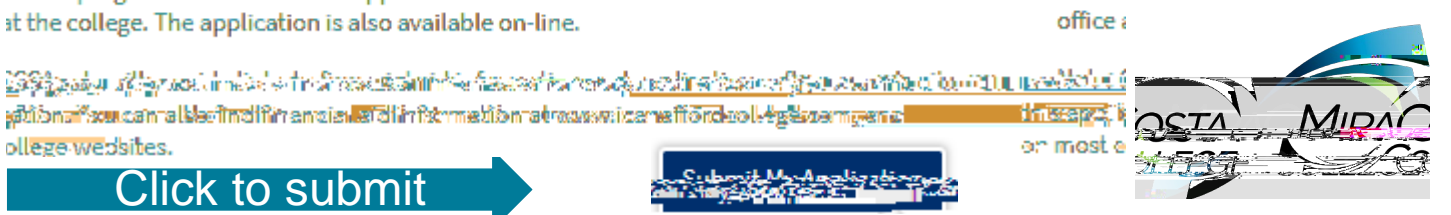

We strongly recommend that you read this information

because it's

important! You

be required to check both of

these boxes

button.

prior to clicking

the 'Submit My Application'

super

ollege-websites. Click to submit

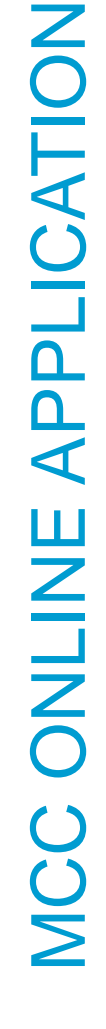

# Great job, Joe!

Your application was submitted.

Gonfirmation

|                                                           |               | n Name            | Joe Sparta       |
|-----------------------------------------------------------|---------------|-------------------|------------------|
|                                                           | Press -       |                   | RHMRRAF          |
|                                                           | Cöllege       | MiraCosta College | _                |
| hada ay dallaga                                           |               | T larm            |                  |
| national protocol and the large time of the second second | 1 II          | (********))       | ເຮັດຄະນາທີ່ການທີ |
| 04/22/2020 11:17:13 AM                                    |               |                   | Date & Time      |
|                                                           | Sonfirmation: | 15543523          |                  |
|                                                           |               |                   |                  |
|                                                           |               |                   |                  |

Congratulations! Your application to become a Spartan is complete! Great job!

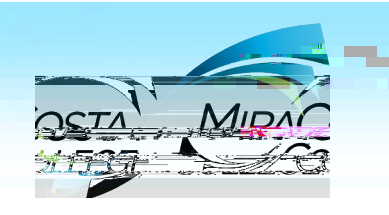

If you choose to click 'Continue' it will take you to a brief survey

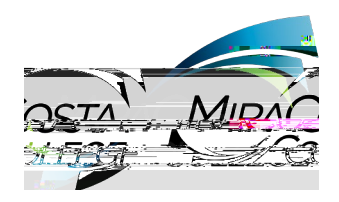

MCC ONLINE APPLICATION

Congratulations!! You have successfully applied to become a student at MiraCosta College.

Once your application has been processed you will receive an email explaining all the steps necessary to become a successful student. This usually takes approximately 48 hours. Be on the lookout for the email and *read it carefully.* If you have any additional questions please feel free to contact Admissions and Records via

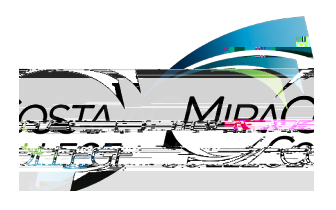